Proyecto de formación en centros CP Virgen del Rosario Massamagrell

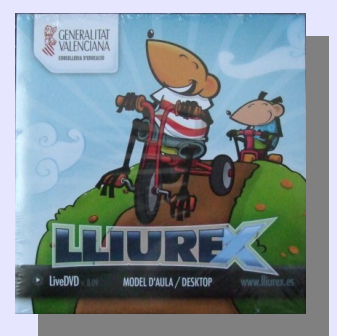

## Sesión 2: Instalación de fuentes

Ponente: Bartolomé Sintes Marco. IES Abastos (Valencia)Fecha: 26 de octubre de 2009

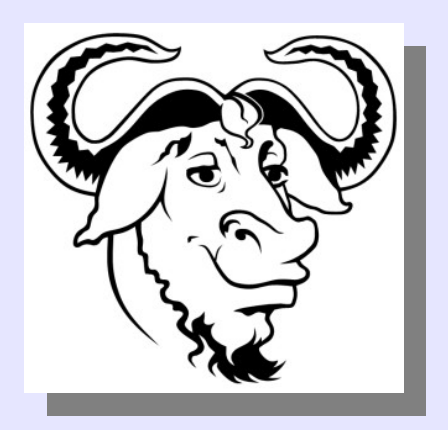

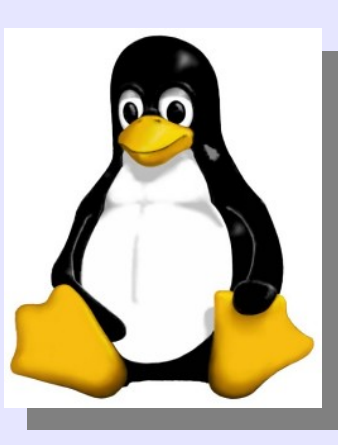

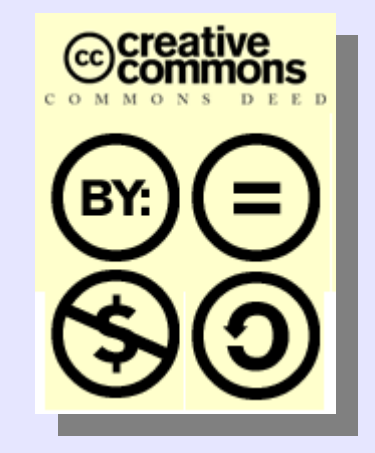

### LICENCIA

Copyright (c) 2009 Bartolomé Sintes Marco Permission is granted to copy, distribute and/or modify this document under the terms of the GNU Free Documentation License, Version 1.3 or any later version published by the Free Software Foundation; with no Invariant Sections, no Front-Cover Texts, and no Back-Cover Texts. A copy of the license is included in the section entitled GNU Free Documentation License.

Las imágenes incluidas en esta presentación han sido extraidas de diferentes sitios de la web y son propiedad de sus respectivos autores, por lo que la licencia anterior sólo se aplica al texto de esta presentación.

La versión más actual de esta presentación se encuentra disponible en http://www.mclibre.org/

### 1. Instalación manual de fuentes

Para instalar una fuente True Type, debe tenerse el archivo .ttf en una carpeta cualquiera.

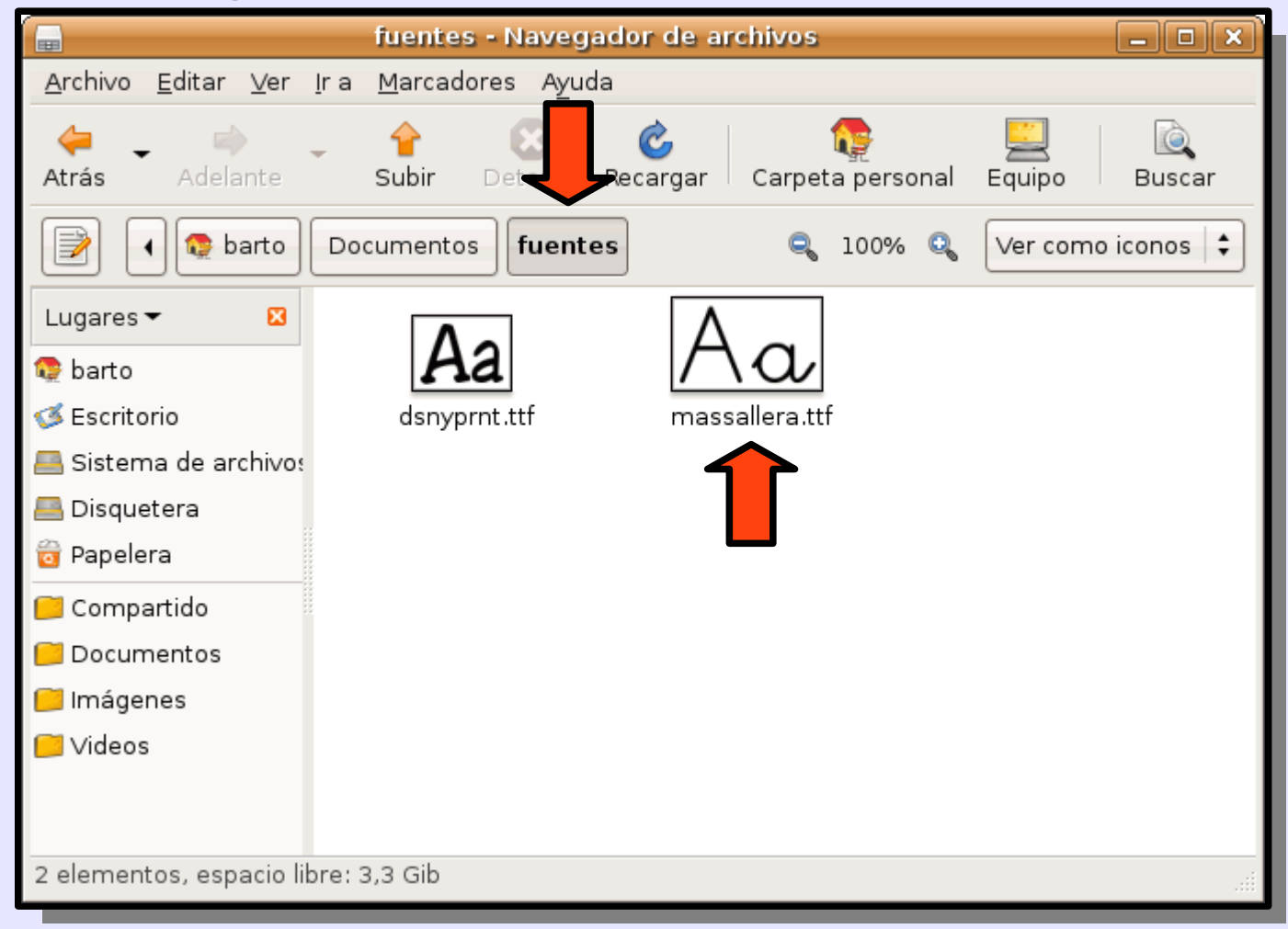

#### Seleccionamos la fuente y la copiamos:

| fuentes - Navegador de archivos 📃 🗆 🗙 |                                                                          |    |  |  |  |  |  |
|---------------------------------------|--------------------------------------------------------------------------|----|--|--|--|--|--|
| <u>Archivo E</u> ditar <u>V</u> er    | <u>Ir a M</u> arcadores Ayuda                                            |    |  |  |  |  |  |
| 🔶 🧼 🗼<br>Atrás Adelante               | - 👉 这 🌝 🕼 🕎 📃 🔍<br>Subir Detener Recargar Carpeta personal Equipo Buscar | L  |  |  |  |  |  |
| 📝 🖌 👰 barto                           | Documentos fuentes 🔍 100% 🔍 Ver como iconos 🖨                            | L  |  |  |  |  |  |
| Lugares 👻 🛛 🛛                         | ▲ <u>A</u> brir con «Visor de tipografías de Gnome»                      | L. |  |  |  |  |  |
| 😳 barto                               | Abrir con otra <u>a</u> plicación                                        | L  |  |  |  |  |  |
| Sistema da archivar                   | dsnyprnt.ttf r                                                           |    |  |  |  |  |  |
| Bisquetera                            | ana Contan<br>■ <u>C</u> opiar                                           |    |  |  |  |  |  |
| 🛅 Papelera                            | Crear up enlace                                                          |    |  |  |  |  |  |
| 📁 Compartido                          | <u>R</u> enombrar                                                        | L. |  |  |  |  |  |
| 🦲 Documentos                          | Mover a la papelera                                                      |    |  |  |  |  |  |
| 📁 Imágenes                            |                                                                          | L. |  |  |  |  |  |
| 📁 Videos                              | 🥮 Crear archivador                                                       |    |  |  |  |  |  |
|                                       |                                                                          |    |  |  |  |  |  |
| Prepara los archivos sel              | eccionados para copiarse con un comando «Pegar»                          |    |  |  |  |  |  |
|                                       |                                                                          |    |  |  |  |  |  |

#### Abrimos otra ventana de Nautilus:

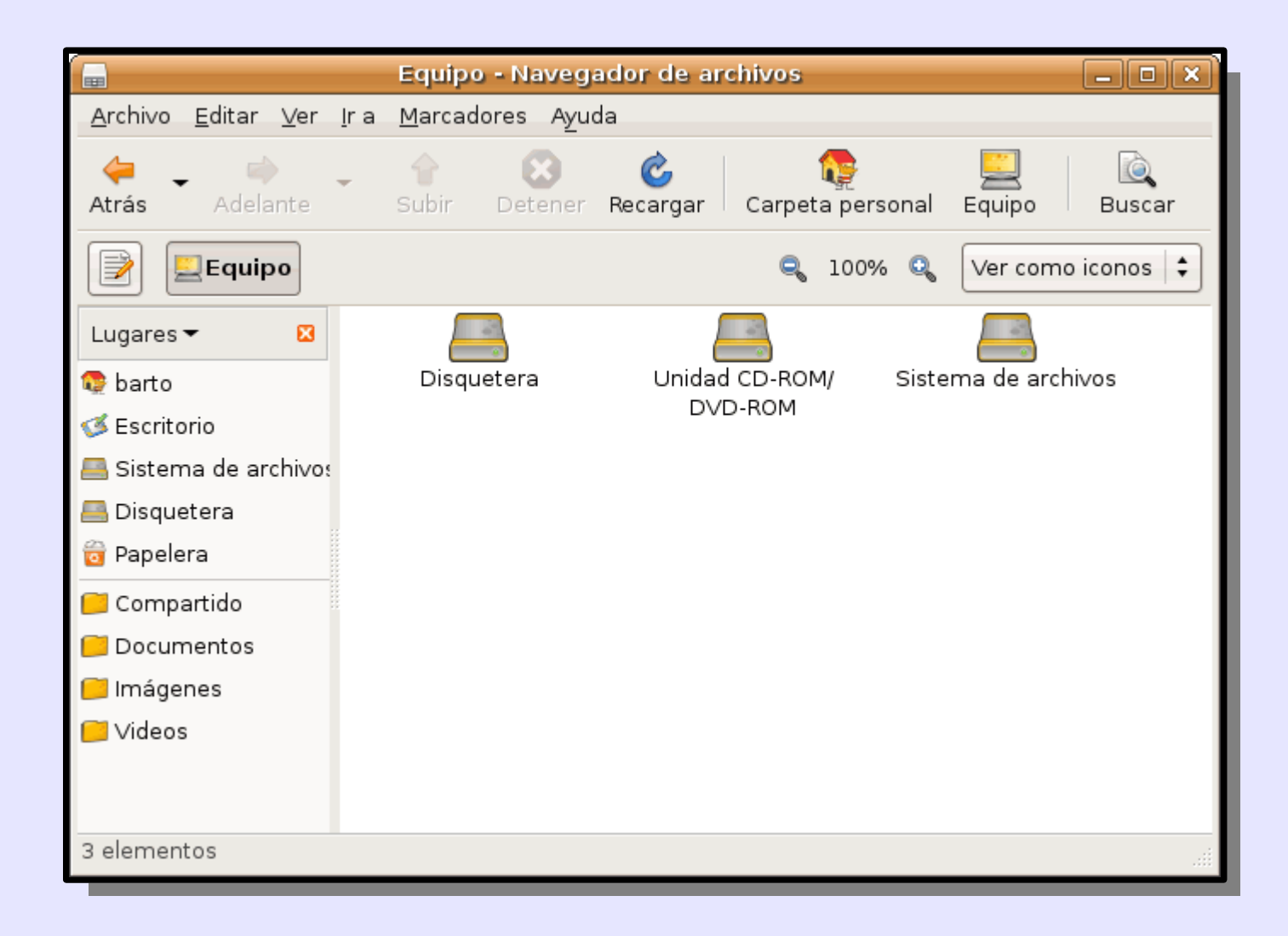

Cambiamos la vista de la barra de lugares de botones a texto haciendo clic en el botón correspondiente:

| Equipo - Navegador de archivos 📃 🗆 🗙       |                                               |   |  |  |  |  |  |
|--------------------------------------------|-----------------------------------------------|---|--|--|--|--|--|
| <u>A</u> rchivo <u>E</u> ditar <u>V</u> er | <u>I</u> r a <u>M</u> arcadores Ayuda         |   |  |  |  |  |  |
| Atrás Adelante                             | - 🔶 这 🎯 Carpeta personal Equipo Buscar        | r |  |  |  |  |  |
| Lugar: compu                               | uter:/// 🔍 🔍 Ver como iconos                  | ŧ |  |  |  |  |  |
| Lugares 🕶 🛛 🛛                              |                                               |   |  |  |  |  |  |
| 😨 barto                                    | Disquetera Unidad CD-ROM/ Sistema de archivos |   |  |  |  |  |  |
| 🧭 Escritorio                               | DVD-ROM                                       |   |  |  |  |  |  |
| 📇 Sistema de archivo:                      |                                               |   |  |  |  |  |  |
| 📇 Disquetera                               |                                               |   |  |  |  |  |  |
| 👸 Papelera                                 |                                               |   |  |  |  |  |  |
| 📁 Compartido                               |                                               |   |  |  |  |  |  |
| 📁 Documentos                               |                                               |   |  |  |  |  |  |
| 📁 Imágenes                                 |                                               |   |  |  |  |  |  |
| 📁 Videos                                   |                                               |   |  |  |  |  |  |
|                                            |                                               |   |  |  |  |  |  |
| 3 elementos                                |                                               |   |  |  |  |  |  |

#### Escribimos **fonts**:/// en la barra de lugares y pulsamos Intro:

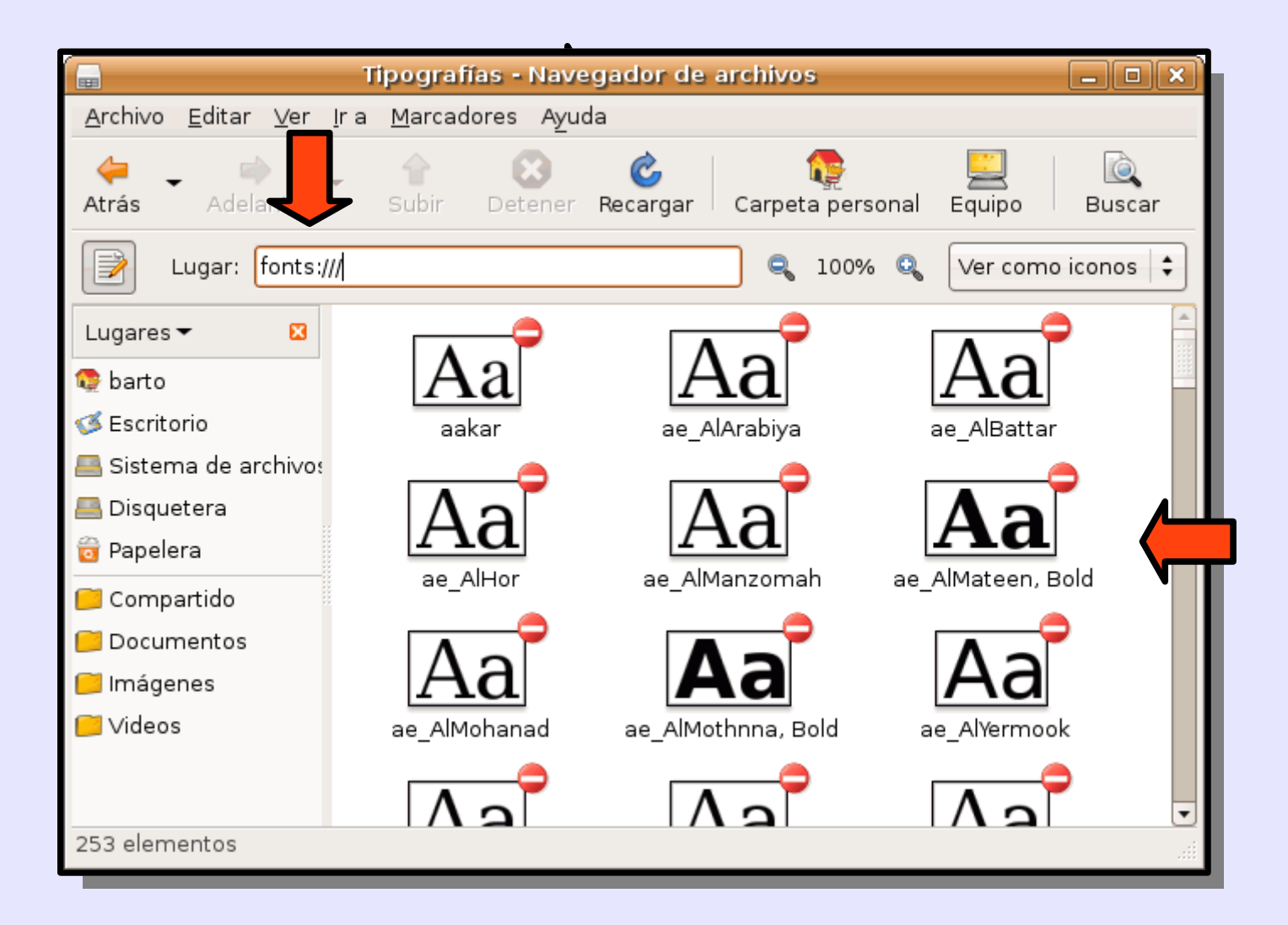

#### Nautilus muestra las fuentes instaladas.

#### Pegamos el archivo copiado en la carpeta de fuentes:

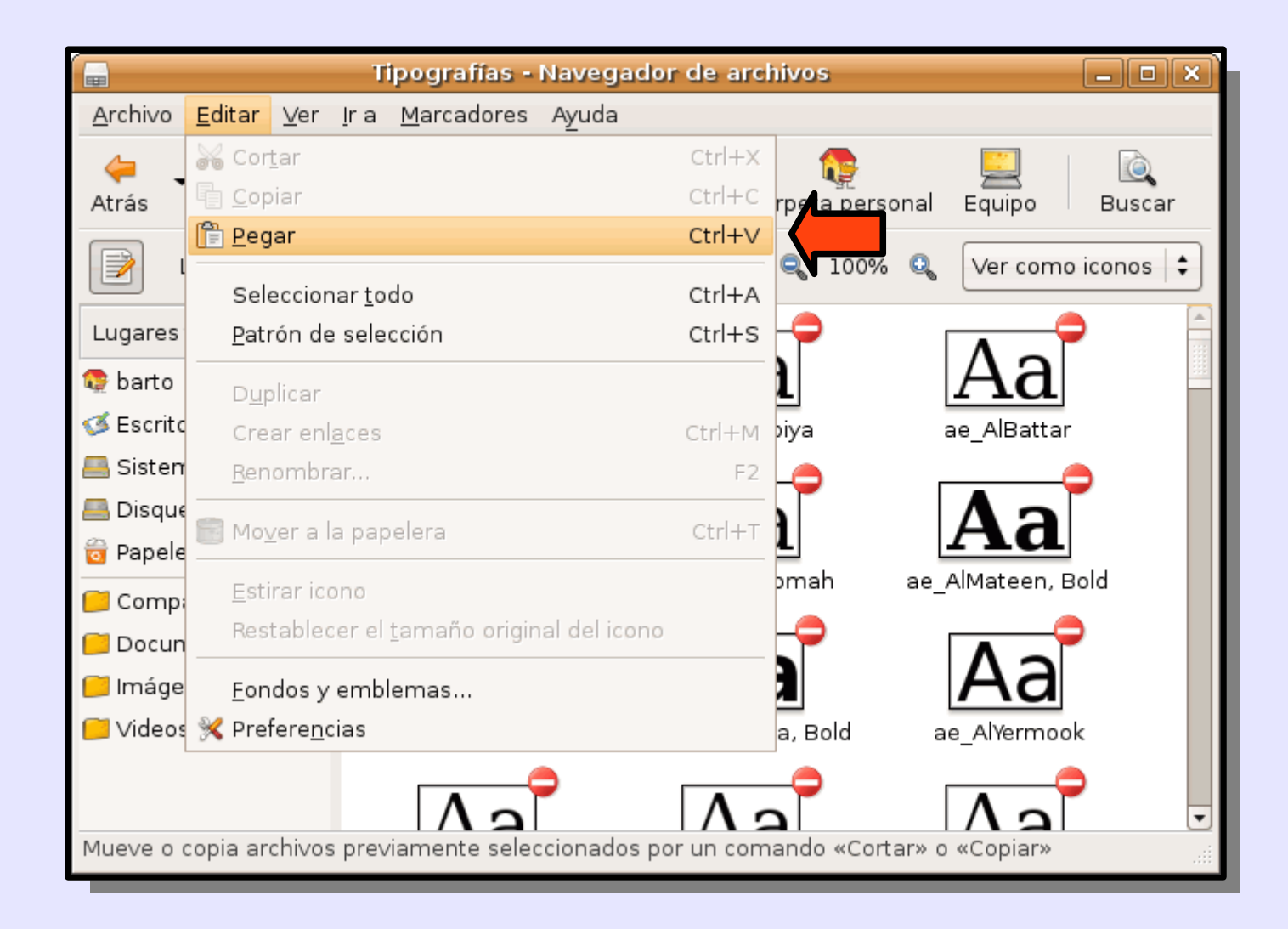

## La fuente instalada no se ve hasta que no reiniciamos, pero si intentamos pegar de nuevo nos indicará que ya existe la fuente:

| Tipografías - Navegador de archivos 📃 🗆 🗙                                                                                                    |                                          |                    |                        |                   |  |  |  |  |
|----------------------------------------------------------------------------------------------------|------------------------------------------|--------------------|------------------------|-------------------|--|--|--|--|
| <u>A</u> rchivo <u>E</u> ditar                                                                                                    | <u>V</u> er <u>I</u> ra <u>M</u> arcadoi | res A <u>y</u> uda |                        |                   |  |  |  |  |
| Atrás Adela                                                                                                    | ante Subir                               | Detener Recargar   | Carpeta personal       | Equipo Buscar     |  |  |  |  |
| Lugar:                                                                                                    | fonts:///                                |                    | <b>Q</b> 100% <b>Q</b> | Ver como iconos 🖨 |  |  |  |  |
| Lugares 🕶                                                                                                    | Mallige,                                 | Bold Mallige,      | Bold Italic M          | Aallige, Italic   |  |  |  |  |
| to barto                                                                                                    |                                          | •                  | -                      |                   |  |  |  |  |
| <ul> <li>Ya existe un archivo llamado</li> <li>A massallera.ttf». ¿Desea reemplazarlo?</li> <li>El archivo ya existe en «/».</li> <li>Reemplazarlo sobreescribirá su</li> </ul> |                                          |                    |                        |                   |  |  |  |  |
|                                                                                                    | contenido.                               |                    |                        |                   |  |  |  |  |
| Ir <u>Saltar todo</u> Reemplazar todos <u>O</u> mitir <u>Reemplazar</u>                                                                                                    |                                          |                    |                        |                   |  |  |  |  |
|                                                                                                    | A                                        | $a$ $\land$        | Na l                   | Aa                |  |  |  |  |
| 253 elementos                                                                                                    | MaOnen C:                                | anonica MaOnen     | Cosmetica MaOi         | nen Cosmetica     |  |  |  |  |

Sin necesidad de reiniciar, si abrimos OpenOffice.org podemos observar que la fuente ya está disponible:

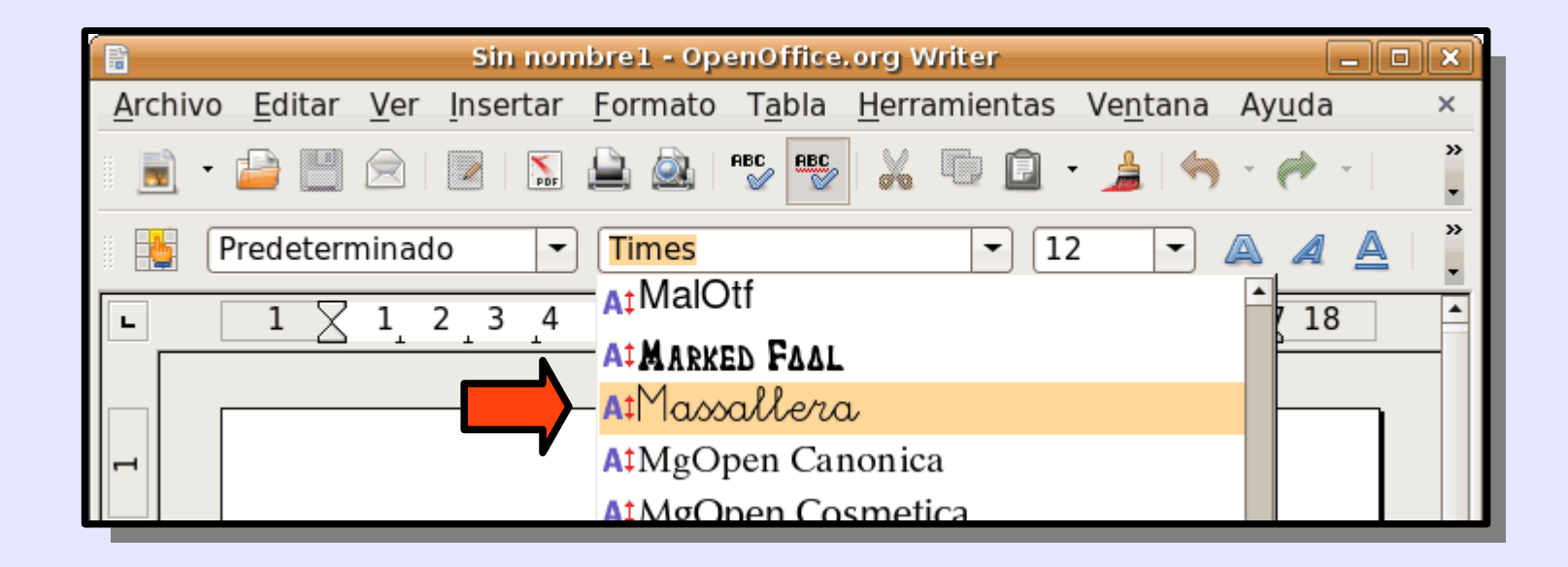

# Si reiniciamos LliureX (por ejemplo, con Ctrl+Alt+Borrar) y volvemos a abrir **fonts:**/// podemos ver la fuente instalada.

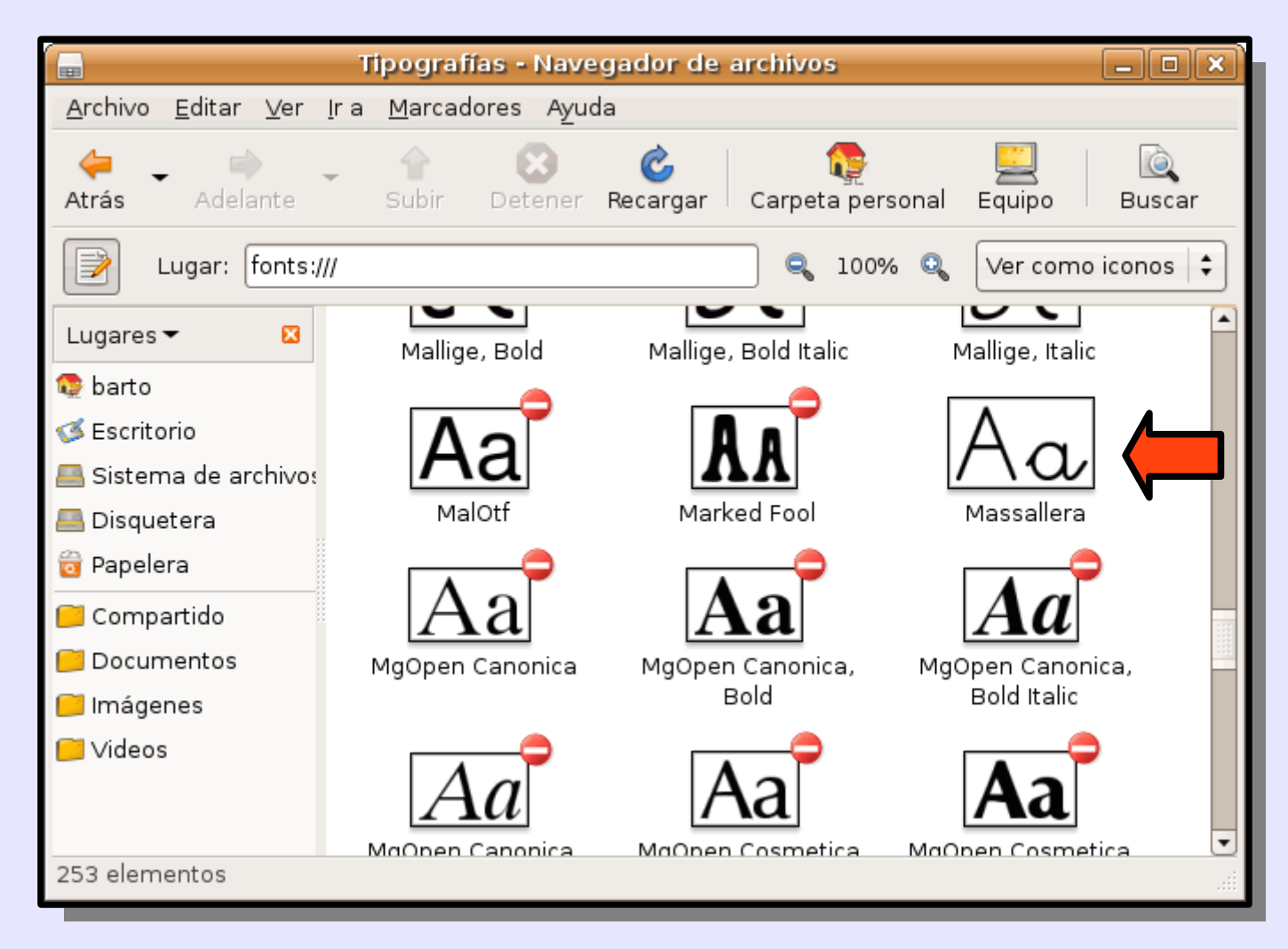